# Наукова бібліотека Національного університету «Києво-Могилянська академія»

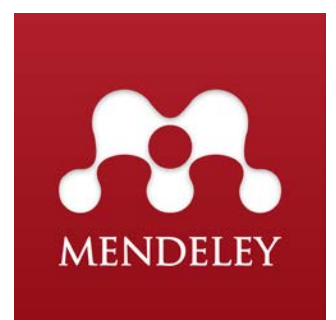

## **МЕЛДЕЦУ** БІБЛІОГРАФІЧНИЙ МЕНЕДЖЕР

ТЕТЯНА ЧОРНА КИЇВ, 2021

#### MENDELEY

Це безкоштовний інструмент управління бібліографічними даними та академічна соціальна мережа, яка може допомогти вам організувати своє дослідження, співпрацювати з іншими користувачами в Інтернеті та відкривати нові дослідження.

Mendeley має як онлайн, так і офлайн версію. Додаток можна безкоштовно завантажити на власний пристрій. Mendeley також має безкоштовні додатки для пристроїв на iOS та Android.

#### Mendeley Desktop n × File Edit View Tools Help G groups C C Q + Sea Michael 🔵 references Related Sync Add edit reference L Recently Read Difference Edit Settings + Favorites × . Needs Review Details Notes Contents Abraham, Catherine; Abu Askar, Reem; Adachi, Chie; ... ASCILITE 2015 : Australasian Society for Computers in Learning and Tertiary Education : Curtin University, Perth. 2015 ASCILITE 2 My Publications -Type: Journal Article Unsorted Abrahams, Alan S; Singh, Tirna An Active, Reflective Learning Cycle for E-Commerce 2010 Journal of Classes: Learning about E-Commerce by Doing and Teach... Information Why Is Active Learning so Difficult to Conferences Implement: The Turkish Case 📙 Digital Society 2006 Pacific-Asia Education Å. Achen, T; Rydstrom, H Bridging pedagogical traditions : a Vietnamese Swedish cooperation on education Authors: F. Aksit, H. Niemi, A. Nevai HEA application and CPD Adam Becker, S; Cummins, M; NMC Horizon Report Higher Education Edition 2017 Davis, A; Freeman, A; Hall ... 2017 Reading View research Journal Club Materials Adewale, Olumide S; Ibam, A Web-Based Virtual Classroom System Model Emmanuel O; Alese, K B 2012 Turkish Onli Journal of [ <u>∧</u> • Journal: Australian Journal of Teacher Education ✓ 🕕 PGCert Adkins, Cecile Marie Instructional Strategies That Promote Cultural Competence in Nutrition and Dietetics Education Year: 2015 Volume: 40 Changing landscape > 🐌 Independent research Issue: Pages: . Agbor-Baiyee, William Problem-Based Learning Case Writing in Medical Science. 2002 > 📙 OKHE 17 2010 Focus on He Professiona Ajjawi, R; Thistlethwaite, J; Breaking down professional barriers : medicine and Williams, K A; Ryan, G; Seal... pharmacy students learning together Filter by Authors • ^ Abstract: Abstract: This article aims to report how teacher education may promote active learning which is demanded by the current educational reform of Turlish teacher education (TE). These stock also to commerce the effective needes in understanding of the connect of active learning, how it is applied and what the obstacles are to achieving it. The data were collected through open-ended questions on an electronic platform. Student teachers (n = 338) in the Faculty of Education at Erdyse thiversity responded to the questions. The data were availed qualitative through once and applied currula in the Faculty of Education at Erdyse thiversity tresponded to the questions. The data were availed qualitative through content analysis. The results dearly indicated a big gap between the formal and applied currula in the Faculty of Education. Mayn indicators of achie learning can be observed, but there are still many obstades to be overcome. [Author abstract] All 2012, undefined 2014, Undefined Abad, Gunvor Larsson Abdullah, Ahmad Yusri Abraham, Catherine Abrahams, Alan S 2011 Current Iss Education Ak, Serife The Effects of Computer Supported Problem Based Learning on Students' Approaches to Learning . Akkary, Rima Karami; Rizk, The TAMAM project : shifting the paradigm of educational 2012 Journal of Internation Nadva Internation Aksit, Fisun; Niemi, Hannele; Why Is Active Learning so Difficult to Implement: The Turkish Case 2015 Australian J of Teacher 2010 Educational Research a Al Rukban, Mohammad Learning Environment in Medical Schools Adopting Different Othman; Khalil, Mahmoud S... Educational Strategies à • Abrahams, Adams Abrami, Philip C Abrandt Dahlgren, Mac Abu Askar, Reem Acharya, Sushil Achen, T A problem based/experiential learning approach to teaching maintenance engineering Al-Abdeli, Y M; Bullen, F 2005 A problem b experientia . . Al-Abdeli, Y M; Bullen, F Connecting teaching and research through problem based learning in thermal and automotive engineering 2006 Connecting teaching an Adachi, Chie Adam Becker, S Adams, M Tags Alamri, Mahdi Mohammed 2014 Facilitating students' hi Facilitating students' higher-order thinking through problem-based learning : working in a blended learning en. • Adedokun. Omolola < III 1 of 1142 documents selected

#### Інтерфейс Mendeley для ПК

Ліва панель програми містить групи, що включають всі документи. На центральній панелі – список всіх бібліографічних джерел. Ліва панель – це детальна інформація обраного бібліографічного джерела, яке ви можете самостійно редагувати.

Ви також маєте можливість додавати, упорядковувати та переглядати посилання як онлайн, так і на комп'ютерному застосунку програми. Для цього вам потрібно запустити програму на ПК, щоб використовувати Mendeley для додавання бібліографічних даних.

#### ЗБИРАННЯ БІБЛІОГРАФІЧНОЇ ІНФОРМАЦІЇ

Додати бібліографічну інформацію до бібліотеки Mendeley можна різними способами. Далі розглянемо різні способи додавання бібліографічних даних та ресурси, з яких можна отримати бібліографічні джерела.

#### ПОШУК У БІБЛІОТЕЦІ НАУКМА

Пошук у бібліотеці - головний інструмент пошуку доступних друкованих та електронних ресурсів з фонду бібліотеки, особливо корисний для додавання бібліографічної інформації на друковані книги та періодичні видання.

| Hau                                                                                                    | ональний універ                              | оситет "Кисво-Могилянсь                  | ыха академія" 🔲 🗮         |                      |                                          | Now                   | ук по сайту Знайти     | i .                                                                                                    |
|----------------------------------------------------------------------------------------------------|----------------------------------------------|------------------------------------------|---------------------------|----------------------|------------------------------------------|-----------------------|------------------------|----------------------------------------------------------------------------------------------------|
|                                                                                                    |                                              | <b>\</b>                                 | Головна Кори              | стувачу • Ресурси    | і• Колекції• Пі                          | ослуги ∗ Про біб      | ліотеку т Новини       |                                                                                                    |
| +38 044 462 56 74                                                                                       | 🖂 library                                    | @ukma.edu.ua                             | 🕚 Години роботи           | 👩 Довідка            | 🚺 Мій форму                              | ляр Підтри            | мати                   |                                                                                                    |
| Каталог бібліотеки<br>Каталог бібліотеки<br>Автор<br>Назва<br>Предмет                                   | <ul> <li>Кляга,</li> <li>а колекц</li> </ul> | , статті, бази даних<br>ція Бази даних I | Наукові видання НаУКІ     | А Віддалений досту   | n go e-pecypcia                          | a parte               | S- work                | 1945-                                                                                                    |
| Персоналія<br>Дарувальник<br>Колекців<br>Видавництво<br>Місце видання<br>Рік видання<br>Системний номер | បុរែន<br>អ                                   | Замовити<br>приміщення                   | СС<br>Замсвити<br>тренінг | Визначити<br>код УДК | бородородородородородородородородородоро | Замовити<br>екскурсію | Рекомендувати<br>Книгу | _                                                                                                    |
| Штрихкод примірник                                                                                      | 1.1.1.1.1.1.1.1.1.1.1.1.1.1.1.1.1.1.1.       |                                          | P.                        | ЦИ                   | ФРОВА КО.<br>АЛЬНОГО У                   | ЛЕКЦІЯ                | ETY                    | and the second second s |
|                                                                                                    | 1130 V                                       | 2 miti                                   | fre mail and              | KIEBO-M              | ОГИЛЯНСЕ                                 | КААКАД                | М Відправте нам п      | овідомлення јгуо                                                                                                    |

#### Пошуковий інструмент на головній сторінці вебсайту НБ НаУКМА

#### Пошук в електронному каталозі НБ НаУКМА

| Å                    |             |                       |               | E.                                        | ектронний каталог Наукової                                                                                                   | бібліотеки НаУКИ     | IA                   |                         | Форнуляр                | Onuli   |          | Вихід       |  |  |
|----------------------|-------------|-----------------------|---------------|-------------------------------------------|----------------------------------------------------------------------------------------------------|----------------------|----------------------|-------------------------|-------------------------|---------|----------|-------------|--|--|
|                      |             | Загальний             | катал         | ior ]                                     | Матеріали до курсів                                                                                                    | Періодика            | еРесурси             | Нові надходження        | Інші каталоги           | Відсуни |          | опонога     |  |  |
|                      | 63 - C      | fleper                | ляд           |                                           | Пошун                                                                                                    | Результа             | г пошужу             | Попередні пошуки        | Моя е-Полиця            |         |          |             |  |  |
| Eng Ukr              |             |                       |               |                                           | flouyx service service                                                                                                    | ключовими словами    |                      |                         |                         |         | Паспор   | ге-каталогу |  |  |
|                      |             |                       |               | Простий пошук                             | Розширений пошуя                                                                                                    | ( ) I                | Таралельний каталоги | Мова коман              | ut (CCL)                |         |          |             |  |  |
|                      |             |                       |               |                                           |                                                                                                    | Простий              | nouve                |                         |                         |         |          |             |  |  |
| Введіть слово ч      | r doasy     |                       |               | -                                         |                                                                                                    |                      | and the second       |                         |                         |         |          |             |  |  |
| Пошук у полі         |             |                       |               | Bei nona                                  | 2                                                                                                    |                      |                      |                         |                         |         |          |             |  |  |
| Слова поруч?         |             |                       |               | Bci nonsi                                 |                                                                                                    |                      |                      |                         |                         |         |          |             |  |  |
| Далі O               | нистити     |                       |               | Назва                                     |                                                                                                    |                      |                      |                         |                         |         |          |             |  |  |
|                      |             |                       |               | Предмет                                   |                                                                                                    |                      |                      |                         |                         |         |          |             |  |  |
| Обмеження по         | ошуку:      |                       |               | Персоналия                                |                                                                                                    |                      |                      |                         |                         |         |          |             |  |  |
| Мови:                | eci         | ¥                     | Pla           | Серія<br>Сарувальник                      | Використовуйте п                                                                                                    | овний рік (рорр) т   | а *?* для скорочення | Термін видачі:          | BCI                     | ¥       |          |             |  |  |
| Типи:                | BCi         | v                     | Mi            | джерело                                   | ~                                                                                                    |                      |                      |                         |                         |         |          |             |  |  |
|                      |             |                       | 3H            | а Видавництво<br>Місце видення            |                                                                                                    |                      |                      |                         |                         |         |          |             |  |  |
|                      |             |                       |               | Краіна видання                            |                                                                                                    |                      |                      |                         |                         |         |          |             |  |  |
|                      |             |                       |               | Рік видання                               |                                                                                                    | Підказки д           | о пошуку:            |                         |                         |         |          |             |  |  |
|                      |             |                       |               | Колекция                                  |                                                                                                    |                      |                      |                         |                         |         |          |             |  |  |
| 1 Якщо ви            | ибрати "Та  | K" B NEH              | o "C.         | ISSN                                      | ти Історія України, то                                                                                                    | система знайд        | е лише ті записи, ,  | де наступним після слов | ва Історія буде слово У | сраїни. |          |             |  |  |
| 2 Малены             | кі та велик | і літери п            | ри п          | o ISBN                                    | Наприклад, шукаючи                                                                                                    | computer, сист       | ема також знайде     | записи, які містять Сол | puter чи COMPUTER.      |         |          |             |  |  |
| 3 Під час<br>мають с | пошуку до   | зволяєть<br>оміка або | ся ви<br>фіна | К Штрижод примірника<br>УЛК починається з | ві оператори AND, О<br>Україна.                                                                                              | <b>R, NOT</b> та дуж | ки. Наприклад, вві   | івши (економіка OR фін  | анси) AND Україна, Ви   | знайдет | е всі за | писи, як    |  |  |
| Застосо              | вуйте знак  | * (зірочн             | ka) д         | п Під-бібліотека (код)                    | частково збігаються. Наприклад, в результаті пошуку <i>україн</i> * буде знайдено Україна, Україна, українська, український, |                      |                      |                         |                         |         |          |             |  |  |

застосовуите знак (зірочка) длі щоювлина циці частково зогаються, наприклад, в результаті пошуку україн буде знаидено україна, українська, українська, укра

### СТВОРЕННЯ БІБЛІОГРАФІЧНОЇ ІНФОРМАЦІЇ ВРУЧНУ

Часто трапляються дані, на які ви хочете посилатися, але не можете знайти за допомогою наукового інструменту пошуку, наприклад брошури, звіти компаній чи інші ресурси (наприклад, бібліографічні записи з е-каталогу Наукової бібліотеки НаУКМА). У такому разі ви можете додати бібліографічне посилання до бібліотеки Mendeley вручну.

Mendeley на ПК:

- 1. Відкрити меню «File» та обрати «Add Entry Manually»
- 2. З випадаючого меню «**Туре**» потрібно обрати тип бібліографіних даних, які потрібно додати.
- 3. Доповнити детальнішу інформацію про джерело (заповнюються лише ті поля, інформація яких доступна)

4. Натиснути кнопку «Save»

Після цього ви побачете додану вами інформацію на центральній панелі. Перевірити деталі доданого джерела та внести правки ви можете у лівій панелі програми.

| Mendeley Desktop<br>File Edit View Tools Help                                                                                                    |                 |                                                                                                    | E                 | o x       |  |
|----------------------------------------------------------------------------------------------------|-----------------|----------------------------------------------------------------------------------------------------|-------------------|-----------|--|
| Add Folders S                                                                                                    | C O             |                                                                                                    | (Q* Search)       | Tetiana 🤶 |  |
| My Library  Mi Documents  Recently Added  Recently Added  Recently Added  Recently Read  Recently Read  Fourofies  Needs Review  Needs Review  Create Folder  External Library  Groups Create Group  Filter by Authors  All | E Recently Read | Vere     Bubliched in     Added     Last Band       Type:     Journal Article     Image: Conference Proceedings       Journal Article     Image: Conference Proceedings       Journal Article     Image: Confereedings       Jour | No documents sele | ected     |  |
|                                                                                                    |                 |                                                                                                    |                   |           |  |

#### GOOGLE АКАДЕМІЯ (GOOGLE SCHOLAR)

Google Академія – це інструмент пошуку наукових ресурсів. Досить зручний та легкий у використанні інструмент, коли потрібно знайти наукову статтю, особливо, якщо ви знаєте лише назву статті.

**Порада.** Уникайте використання Google Scholar для додавання до бібліотеки Mendeley цитувань на книги, оскільки досить часто додаються некоректні URL-адреси.

Натисніть це посилання щоб переглянути коротку інструкцію (Ctrl+це посилання).

| m Google Chrome @ WEBCHAT I Using specialist busin @ Capture Reference I The University of Man<br>rary  General Coople Scholar  I I  Articles Scholar  • Articles Case law  Articles about COVID-19  CDC NEJM JAMA Lancet Cell BMJ Nature Science Elsevier Oxford Wiley medRxiv  Stand on the shoulders of glants | <ul> <li>nttps://scholar.google.com/schhp?hl=en</li> </ul> |
|----------------------------------------------------------------------------------------------------|------------------------------------------------------------|
| Articles about COVID-19<br>CDC NEJM JAMA Lancet Cell BMJ<br>Nature Science Elsevier Oxford Wiley medRxiv<br>Stand on the shoulders of glants                                                                                                    | 🗟 Most Visited 🧕 Getting Started 🧾 From Google Chro        |
| Cocc Scholar<br>Articles about CCVID-19<br>CDC NEJM JAMA Lancet Cell BMJ<br>Nature Science Elsevier Oxford Wiley medRxiv<br>Stand on the shoulders of glants                                                                                                    | 🗮 🐟 My profile 🔺 My library                                |
| Articles about CCVID-19 CDC NEJM JAMA Lancet Cell BMJ Nature Science Elsevier Oxford Wiley medRxiv Stand on the shoulders of glants                                                                                                    |                                                            |
| Articles Case law  Articles about CCVID-19  CDC NEJM JAMA Lancet Cell BMJ  Nature Science Elsevier Oxford Wiley medRxiv  Stand on the shoulders of glants                                                                                                    |                                                            |
| Articles about CCVID-19<br>CDC NEJM JAMA Lancet Cell BMJ<br>Nature Science Elsevier Oxford Wiley medRxiv<br>Stand on the shoulders of glants                                                                                                    |                                                            |
| CDC NEJM JAMA Lancet Cell BMJ<br>Nature Science Elsevier Oxford Wiley medRxiv<br>Stand on the shoulders of glants                                                                                                    |                                                            |
| Nature Science Elsevier Oxford Wiley medRxiv Stand on the shoulders of glants                                                                                                    |                                                            |
| Stand on the shoulders of giants                                                                                                    |                                                            |
| Strategies and a second second strategies and a second second second second second second second second second                                                                                                    |                                                            |
|                                                                                                    |                                                            |

Останні крок дозволить вам імпортувати файл у форматі .ris до вашої бібліотеки Mendeley на ПК:

В додатку Mendeley на вашому комп'ютері виберіть меню «File», потім виберіть «Import»

Виберіть файл «RIS — Дослідницькі інформаційні системи (\*.ris)», який ви завантажили та зберегли на своєму ПК. (Він буде називатися scholar.ris, якщо ви не змінили ім'я назву)

Тепер ви побачите бібліографічні дані у центральній панелі, які щойно додали до бібліотеки Mendeley. Можна перевірити та редагувати детальну інформацію про джерело на правій панелі.

#### ІНШІ БАЗИ ДАНИХ НАУКОВОЇ ІНФОРМАЦІЇ

Незважаючи на ту базу даних, яку ви використовували для своїх досліджень, для того щоб зберегти результати в Mendeley, потрібно зробити наступні дії: вибрати результати пошуку та експортувати їх із пошукової бази даних.

Багато баз даних мають усіх опцій для вибору або прапорці для вибору окремих результатів пошуку. Різні бази даних використовують різну термінологію для експорту даних – одні вказують «**Export**», інші «**Save**» чи «**Download**» - виберіть один із варіант для конкретної бази даних. У програмі Mendeley ми рекомендуємо використовувати тип файлу RIS, як це було зроблено в інструкціях до пошуку в Google Scholar вище.

Завантаживши файл RIS, перейдіть на робочий стіл програми Mendeley та виконайте наведені нижче дії.

- 1. На робочому столі програми Mendeley натисніть «File», а потім виберіть «Import».
- 2. Виберіть файл «RIS Дослідницькі інформаційні системи (\* .ris)», який ви зберегли. (Він буде називатися scholar.ris, якщо ви не змінили ім'я файлу)

Тепер ви побачите посилання, додане до вашої бібліотеки Mendeley на центральній панелі. Перевірте деталі та редагуйте на правій панелі.

#### ДОДАВАННЯ ФАЙЛІВ У ФОРМАТІ .PDF

Існує два способи додавання PDF-файлів у Mendeley. Якщо у бібліотеці Mendeley немає посилання на джерело, ви можете додати PDF файл і Mendeley створить посилання. Якщо вже є бібліографічна інформація про джерело, ви можете до нього додати PDF. Розглянемо обидва способи.

Додати новий PDF файл на робочий стіл програми Mendeley:

- 1. Виберіть меню «File», потім «Add Files»
- 2. Перейдіть до файлу PDF, який ви хочете додати зі свого комп'ютера та виберіть
- 3. Натисніть «Відкрити»

Тепер ви побачите посилання, додане до вашої у Mendeley на центральній панелі. Перевірте деталі та редагуйте на правій панелі.

**Порада.** При використанні цього методу важливо уважно перевіряти детальну інформацію бібліографічних джерел. Mendeley дуже точно створює посилання з PDFфайлів наукових джерел, таких як статті з баз даних. Однак не дуже коректно створює посилання з інших джерел, таких як звіти і т.п. Ви також можете побачити піктограму PDF поруч із прізвищем автора/ів на центральній панелі. Натиснувши цю піктограму, відкриється PDF у Mendeley.

Додати PDF файл до бібліографічного запису, який уже є в бібліотеці Mendeley:

На робочому столі програми Mendeley:

- 1. Виберіть посилання, до якого потрібно вкласти PDF файл на центральній панелі
- 2. Прокрутіть донизу детальну інформацію про джерело на правій панелі та натисніть «Додати файл» у полі «Файли»
- 3. Оберіть відповідний PDF файл на вашому комп'ютері
- 4. Натисніть «Відкрити»

Ви також можете побачити піктограму PDF поруч із прізвищем автора/ів на центральній панелі. Натиснувши цю піктограму, відкриється PDF у Mendeley.

#### ОРГАНІЗАЦІЯ БІБЛІОГРАФІЧНИХ ДАНИХ

Після того, як ви почали додавати бібліографічні дані до своєї бібліотеки у Mendeley потрібно починати їх організовувати. У Mendeley ви можете легко створювати папки та додавати джерела до певних папок, що дозволить вам легко та щвидко знайти їх, коли потрібно цитувати їх у своїй роботі.

#### Створити папку

Створення папок та підпапок - це чудовий спосіб упорядкувати бібліографічні дані, що дозволяє швидко знайти необхідне джерело. Ви можете організувати папки за модулями, проектами, розділами або будь-якою іншою структурою, що підходить саме вам. Одне і теж джерело може міститися в декількох папках або підпапках.

На робочому столі програми Mendeley:

- 1. На лівій панелі натисніть меню «Create Folder»
- 2. Назвіть папку (за назвою проекту, модулю, розділу і т.п.)
- 3. Тепер ця папка з'явиться на лівій панелі

#### Створити підпапку

На робочому столі програми Mendeley:

- 1. У лівій панелі програми натисніть на папку, у якій необхідно створити підпапку
- 2. Потім «New Folder»
- 3. Назвіть підпапку

Після цього папка з'явиться на лівій панелі в підпорядкованій папці.

#### Пошук по бібліотеці Mendeley

Над правою панеллю ви помітите рядок пошуку. Тут ви можете шукати бібліографічні дані у вашій бібліотеці. Окрім назв та авторів, ви також можете шукати за ключовими словами. Отже, якщо ви хочете знати скільки ваших джерел стосується «управління проектами», ви можете здійснити пошук за фразою «управління проектами» в рядку пошуку.

#### ФОРМАТУВАННЯ БІБЛІОГРАФІЧНИХ ДАНИХ

#### Використання цитувань та інструментів бібліографії

Однією з найпопулярніших особливостей програми Mendeley є інструменти цитування та бібліографії. Це дозволяє додавати цитати до вашого документа Word та генерувати бібліографію у потрібному вам стилі.

#### Інсталювати плагін Cite-O-Matic для Word

Плагін Cite-O-Matic інстальовано з програми Mendeley.

Перед закриттям програми Mendeley необхідно спочатку відкрити Microsoft Word.

1. У програмі Mendeley перейдіть до меню «Tools», потім оберіть меню «Install MS Word Plugin»

2. Коли ви побачите таке віконце, натисніть «ОК»:

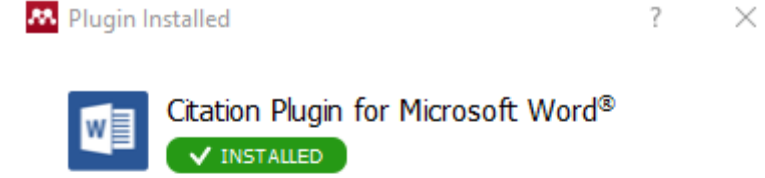

You will be able to **cite** your Mendeley references in Microsoft Word<sup>®</sup> with the Citation Plugin.

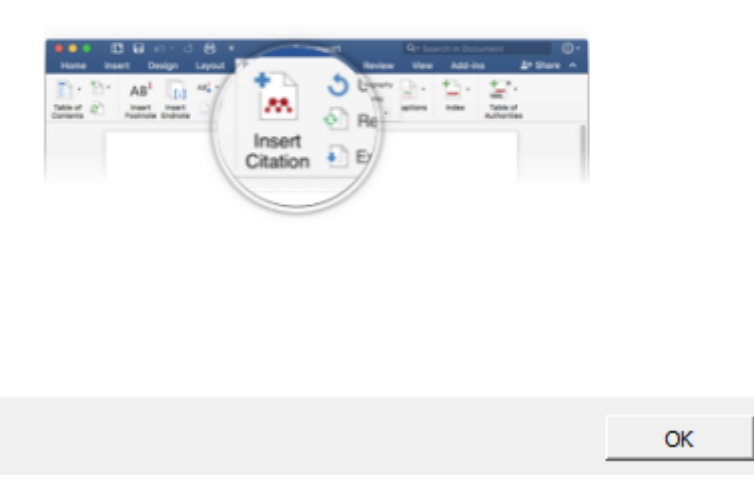

3. Відкрийте Microsoft Word та оберіть закладку «Посилання», тут ви побачите, що плагін інстальовано:

| File                 | Home        | Insert       | Desig                     | n Layout         | Refe     | erences  | Mailings                                         | Revie              | w View                         | Zote     | ro End            | lNote X9   | ♀ Tell me                         | what you wa          | nt to do |                             |
|----------------------|-------------|--------------|---------------------------|------------------|----------|----------|--------------------------------------------------|--------------------|--------------------------------|----------|-------------------|------------|-----------------------------------|----------------------|----------|-----------------------------|
| Table of             | Add Tex     | t ▼<br>Table | AB <sup>1</sup><br>Insert | Ag Next Footnote | 2<br>2 ~ | insert   | 👌 Undo                                           | 🛄 lr<br>🔼 O        | isert Bibliogra<br>pen Mendele | phy<br>/ | Insert            | Anne Man   | age Sources<br>: APA 🔻            | Cite While           | Insert   | Insert Table of Figures     |
| ontents *<br>Table d | of Contents |              | Footnote<br>F             | Show Notes       | G.       | Citation | <ul> <li>Export as *</li> <li>Mendele</li> </ul> | Style:<br>y Cite-I | Vancouver<br>D-Matic           | -        | Citation<br>Citat | + EB Bibli | ography <del>-</del><br>liography | You Write<br>EndNote | Caption  | Cross-reference<br>Captions |

#### **ДОДАВАННЯ ЦИТОВАНОГО ДЖЕРЕЛА**

Mendeley дозволяє швидко додавати цитування до вашого тексту у Word. Для початку переконайтеся, що курсор знаходиться саме там, де ви хочете додати цитату, чи то на початку речення чи в кінці абзацу.

У документі Word перейдіть до закладки «Посилання» та натисніть кнопку «Insert Citation» з блоку інформації додатка Mendeley:

| File      | Home          | Insert       | Desig           | an Layout       | Refe       | erences  | Mailings            | Revie   | ew View                        | Zot       | tero | EndN       | lote X9          | 🖓 Tell me  | what you wa      | int to do. |                         |
|-----------|---------------|--------------|-----------------|-----------------|------------|----------|---------------------|---------|--------------------------------|-----------|------|------------|------------------|------------|------------------|------------|-------------------------|
| Table of  | Add Te        | d -<br>Table | AB <sup>1</sup> | AB Next Footnot | te<br>te + | insert.  | 🖢 Undo<br>👌 Refresh |         | nsert Bibliogr<br>Open Mendele | iphy<br>Y |      | Insert     | Mana<br>B Style: | ge Sources | EN<br>Cite While | Insert     | Insert Table of Figures |
| ontents - | ÷             |              | Footnote        | Show Notes      |            | Citation | Export as -         | Style:  | Vancouver                      |           | - (  | Citation + | Biblio           | graphy +   | You Write        | Caption    | Cross-reference         |
| Table     | e of Contents | 5            |                 | Footnotes       | 15         |          | Mendele             | y Cite- | O-Matic                        |           |      | Citatio    | ns & Bibl        | iography   | EndNote          |            | Captions                |

Перший варіант - здійсніть пошук у бібліотеці в Mendeley, ввівши інформацію про джерело, яке ви хочете цитувати:

| ken auletta                                                                                                    |        |
|----------------------------------------------------------------------------------------------------|--------|
| <b>Googled : the end of the world as we know it</b><br>Ken. Auletta - 2010<br>Abstract:keep their heads above water, <b>Ken Auletta</b> reveals how the industry is being disrupted<br>Authors: <b>Ken. Auletta</b> |        |
|                                                                                                    |        |
|                                                                                                    |        |
|                                                                                                    |        |
| My Library 🔻 💀 Go To Mendeley OK                                                                                                    | Cancel |

Виділіть курсором джерело і натисніть кнопку **ОК**. Тепер ви повинні побачити цитату у своєму тексті.

Другий варіант - переглянути вашу бібліотеку в Mendeley, щоб знайти необхідне джерело.

1. Натисніть кнопку «Go To Mendeley» щоб перейти в програму:

| Search by author, title or year in My Library |                    |    |        |
|-----------------------------------------------|--------------------|----|--------|
| My Library                                    | 👻 💀 Go To Mendeley | ОК | Cancel |

- 2. Знайдіть та виберіть джерело, яке потрібно цитувати.
- 3. В Mendeley натисніть кнопку «Cite», як показано на малюнку

| 👭 Me | endele | y Deskto | р     |         |      |      |        |      |  |
|------|--------|----------|-------|---------|------|------|--------|------|--|
| File | Edit   | View     | Tools | Help    |      |      |        |      |  |
| G    | -      | []∓      | [2    | Ø       | 8    | 66   | ×      | 0    |  |
| Ad   | d      | Fold     | lers  | Related | Sync | Cite | Cancel | Help |  |

Після цієї дії ви потрапите у Word і зможете побачити посилання у тексті..

#### ДОДАВАННЯ БІБЛІОГРАФІЧНОГО СПИСКУ У РОБОТУ

Додавши одне або кілька джерело цитування до своєї роботи, ви можете додати бібліографічний список джерел. Mendeley розмістить список джерел там, де ви поставите курсор у своїй роботі. Як правило, бібліографічний список джерел розміщується в кінці роботи.

1. Перейдіть до кінця вашого документа та у Word на вкладці «Посилання» виберіть «Insert Bibliography»:

| B \$.0 :            | 日 ち・〇 = Document1 - Word       |                             |                                                                              |                                       |                                    |            |                      |  |  |  |  |  |  |
|---------------------|--------------------------------|-----------------------------|------------------------------------------------------------------------------|---------------------------------------|------------------------------------|------------|----------------------|--|--|--|--|--|--|
| File Home Inser     | Design Layout R                | leferences Mailing          | gs Review View Zati                                                          | ero EndNote X9 🛛 Tell me w            | what you want to do                |            |                      |  |  |  |  |  |  |
| Table of Contents - | AB <sup>1</sup> Insert Endnote | - Insert<br>Citation Export | e Insert Bibliography<br>sh Open Mendeley<br>rt as * Styles Cite Them Right. | Insert<br>Citation - 🏭 Bibliography * | Cite While<br>You Write<br>Caption | Mark Entry | Mark Update Table    |  |  |  |  |  |  |
| Table of Contents   | Footnotes                      | G Me                        | endeley Cite-O-Matic                                                         | Citations & Bibliography              | EndNote Captions                   | Index      | Table of Authorities |  |  |  |  |  |  |

Цей бібліографічний список джерел формується в алфавітному чи цифровому порядку, залежно від стилю посилання. Він оновлюватиметься автоматично по мірі додавання нових цитувань або їх видалення.

#### Редагування цитувань та додавання нумерації сторінок

Незалежно від стилю посилань, іноді виникає потреба редагування текстових посилань.

Винести прізвище автора за дужки: e.g. Wang (2019)

Додати текстову примітку до цитати: e.g. (Smith, 2017 as cited in Garcia, 2018)

Додати номер сторінки: (Khan, 2005, pp.207–208)

Для того що редагувати посилання необхідно:

1. Натисніть на посилання у Word, яке повинно бути виділено сірим кольором. Зверніть увагу на кнопку «Insert Citation», яка після виділення тексту, тепер має значення «Edit Citation»:

| File                 | Home Ins      | ert Des                              | ign Layout                                         | References               | Mailings             | Review            | View (                                    | 💡 Tell me wha      | t you want to do    |                   |                                         |               |                    | David            | I Hirst 🛛 🎗 Share |
|----------------------|---------------|--------------------------------------|----------------------------------------------------|--------------------------|----------------------|-------------------|-------------------------------------------|--------------------|---------------------|-------------------|-----------------------------------------|---------------|--------------------|------------------|-------------------|
| Table of<br>Contents | Add Text •    | AB <sup>1</sup><br>Insert<br>Footnot | (i) Insert Endno<br>AB Next Footno<br>e Show Notes | te<br>ie + Edi<br>Citati | O Undo<br>C∂ Refresh | Open<br>Style: An | Bibliography<br>Mendeley<br>nerican Psych | Insert<br>Citation | Anage Sources       | Insert<br>Caption | Insert Table of Figures<br>Update Table | Mark<br>Entry | Insert Index Index | Mark<br>Citation | ðr<br>I           |
| Table                | e of Contents |                                      | Footnotes                                          | 5                        | Mendel               | ey Cite-O-M       | atic                                      | Citat              | ions & Bibliography |                   | Captions                                |               | Index              | Table of Autho   | rities 🔥          |

- 2. Після того, як ви обрали текст посилання для редагування, натисніть на посилання, яке ви хочете відредагувати, у спливаючому вікні.
  - Ви можете видалити інформацію про автора із цитати вибравши «Suppress author»
  - Використовуйте відповідне поле, щоб додати свою інформацію поле «**Pages**» для номерів сторінок або поле «**Prefix**», щоб додати текстову примітку
  - Ви можете додати іншу інформацію після цитування за допомогою поля «Suffix»
- 3. Тисніть «ОК», щоб внести зміни, які ви зараз побачите у

#### Сервіс підтримки

Mendeley's online support centre

#### Джерело:

1. National Research Libraries and The University of Manchester Library (2021) *Getting started with reference management in Mendeley*. Available at: https://medium.com/specialist-library-support/beginners-reference-management-with-mendeley-5b80d06a0111#8e79.